APRSパーフェクト・マニュアル

アマチュア無線の位置情報ネットワークを使いこなす

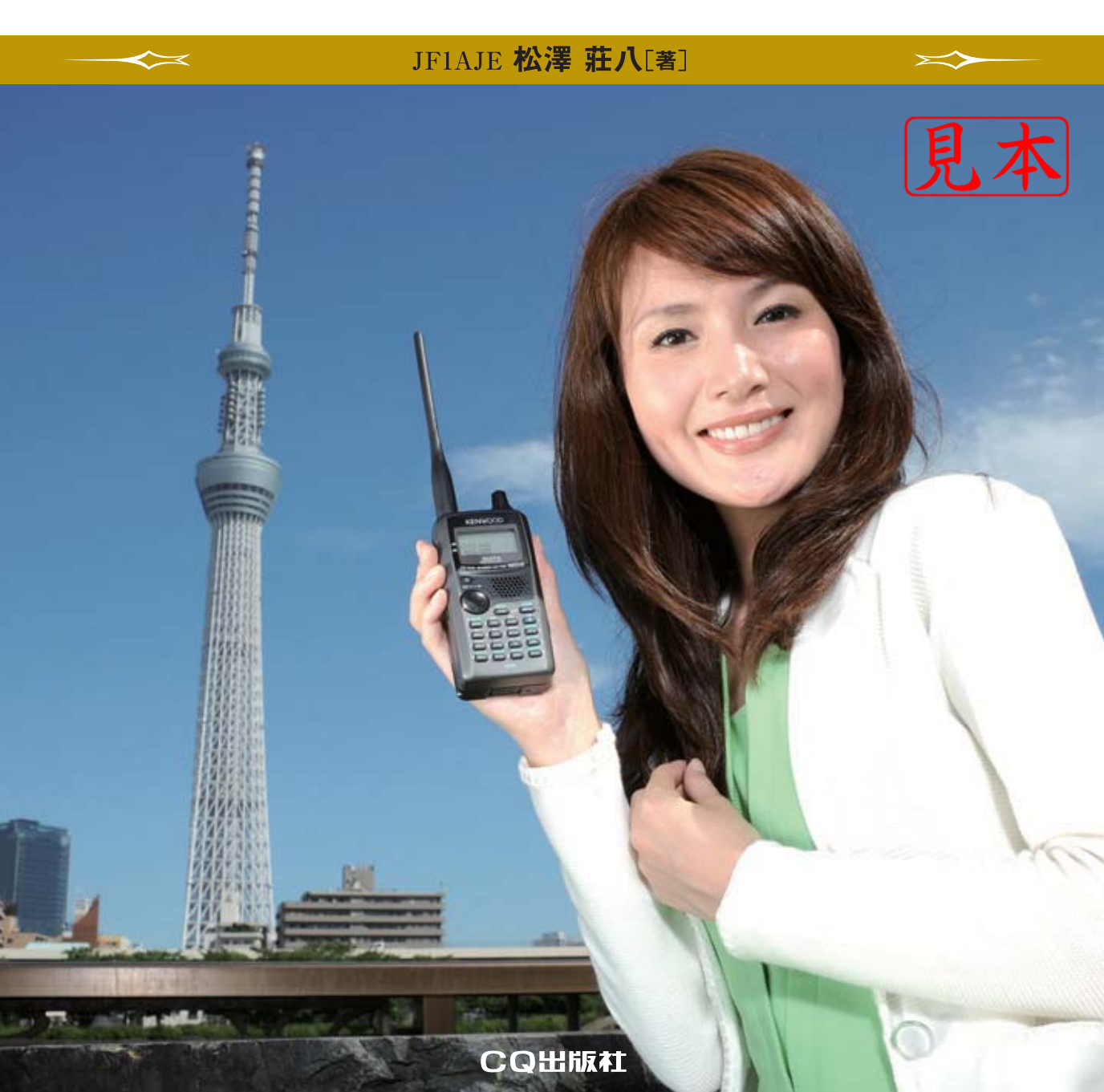

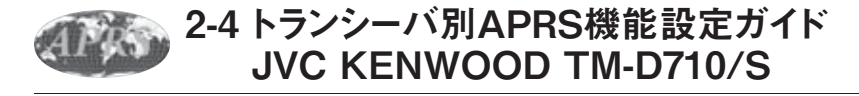

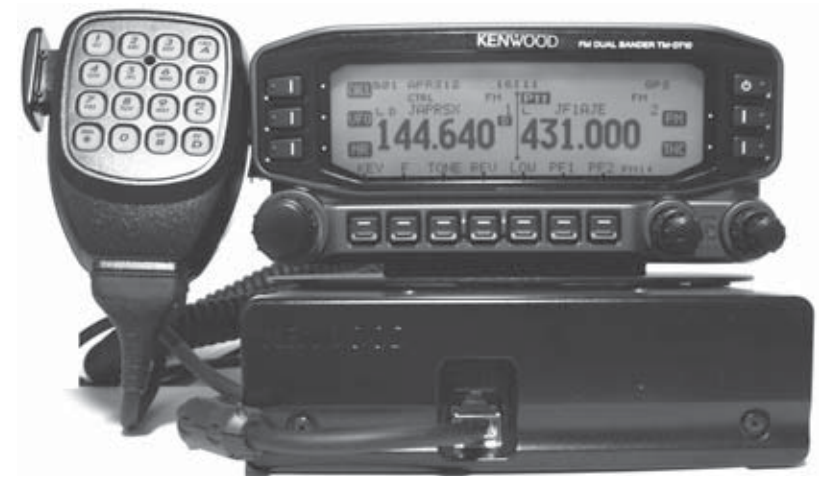

#### 写真2-6 JVC KENWOOD TM-D710/S

#### JVC KENWOOD TM-D710/STAPRS

APRS運用のための設定,操作方法について, APRSが初めての方でも,すぐに実践できるように必 要な部分のみを順を追って示しながら説明します.

[ ]の中は、メニュー項目とその設定手順です. 初期状態(購入時の状態)にあることを前提にします が、初期状態に戻したい場合は[F]キーを押しなが ら電源ONで[フルリセット]を選択してください. ロールできるので, I-GATEな どのインフラ系システムの運用 も可能です.

GPSレシーバは社外品のGPS レシーバをつなぎます(GPSレ シーバとTM-D710を接続する ケーブルは自作). 気象観測装 置を接続すればAPRS仕様に準 拠した気象観測局を運用するこ ともできます.

#### ● メニュー設定モード

TM-D710のAPRSに関する各 種設定は、周波数や運用バンド の設定などの一部の機能を除い

て, [F] → [同調つまみを押す] で選択される「メニ ユー設定モード」(**写真2-7**) で行います.よく使うの で,この操作はしっかり覚えてください.

メニュー・モードの中では、[同調つまみ] で項目 を選択し、同調つまみを押すことで設定内容を決定し ます.押しボタンは、[BACK] が前の項目に戻る、 [ESC] がメニュー・モードを抜ける、という動作に なります.

#### TM-D710/Sの特徴

TM-D710/S (**写真2-6**, 以下, TM-D710) はTNCとAPRS通信 用ソフトを内蔵したモービル・ トランシーバで, APRSビーコ ン(パケット・データ)の送受信, 表示, メッセージの作成と送受 信などを行うコントローラが付 属しており, これ1台でAPRS 運用が可能なほか, 単体でデジ ピータも運用できます.

さらに、内蔵TNCを一般的 なTNCのようにフル・コント

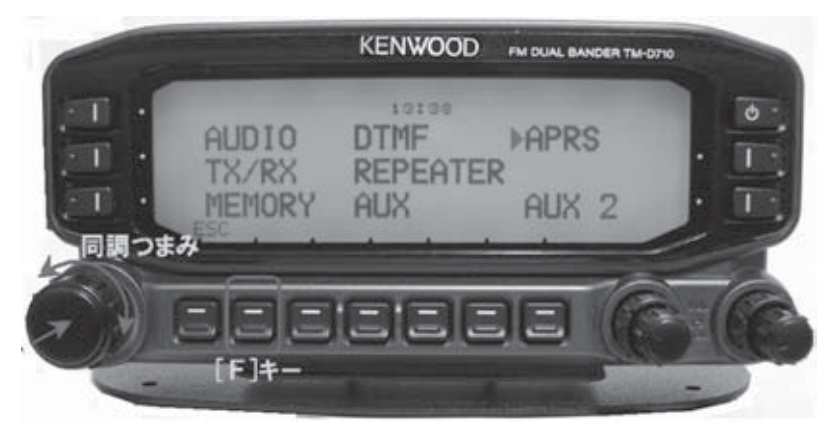

写真2-7 Fキーを押した後、同調つまみを押すとメニューが出る

#### APRSビーコンを受信するための初期設定

はじめに、APRSビーコン(パケット通信で送信される各種情報)を受信するための設定を行います.

① 内蔵時計をセット

[524 : AUX→DATE, TIME, TIME ZONE]

内蔵時計は受信データ履歴管理に必要なので、最初 に設定します.GPSレシーバが接続されている場合、 GPS衛星からのデータで自動的に時間をあわせること もできます.日本のTIME ZONEは「+9」です.

#### ② データ・バンドの設定

[601:INTERNAL TNC→DATA BAND= "A-BAND"] この表記は [APRS メニュー]の [メニュー番号 601]の[INTERNAL TNC]の項目で [DATA BAND] を選択 (同調つまみの回転とプッシュ)し, 「A-BAND」 を選択 (同調つまみの回転とプッシュ) することを示 しています.初期設定では、パネルの左側にある周波 数表示が A バンドで 144MHz 帯、右側が B バンドで 430MHz 帯となっています. APRS は 144MHz 帯で 運用されているので、データ・バンド (APRS 通信を 行うバンド) は A バンドに設定します (**写真 2-8**).

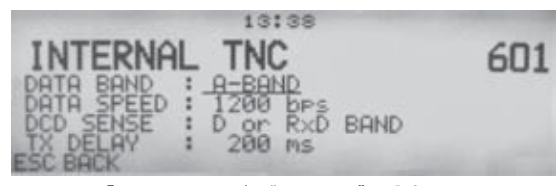

写真2-8 「DATA BAND」は"A-BAND"に設定する

#### ③ Aバンドの周波数をあわせる

日本のAPRS運用周波数は一部の地域を除きパケ ット通信の伝送スピード別に,144.64MHz (9600bps GMSK),144.66MHz (1200bps AFSK) が使われてい ます.

地域によってはインフラが未整備で、受信できない 地域があるかもしれません. この二つの周波数を中心 に探ってみてください. 1200bpsパケットはビーギャ ー、9600bpsパケットはザーという音に聞こえます.

#### ④ データ・スピードの選択

[601:INTERNAL TNC→DATA SPEED = "1200bps"]

APRSパケット通信速度を設定します.先に説明し た運用周波数とボーレートを参考に,1200bpsまたは 9600bpsを選びます.

#### ⑤ APRSモードを選ぶ

[周波数表示場面でパネル右部のキー: "TNC"を押す]

TM-D710にはTNCとAPRS用コントローラ(内部 ソフトウェアによる機能)が内蔵されていますが、 「PACKETモード:内蔵のTNCをパソコンに接続し て使用する」か、「APRSモード:内蔵TNC+コント ローラを使用」するかを選択します.ここでは、TM-D710単体でAPRS運用ができる「APRSモード」を選 択します.

この設定はメニュー・モードではなく,周波数表示 画面(ESCキーでメニュー・モードを抜ける)のパネ ル右側にある[TNC]キーを押して設定します.モ ードが「APRSモード」に設定された場合,パネル左 上に「APRS12」と表示されます(「12」は1200bpsを 意味する).

#### ⑥ 受信画面内容

**写真2-9**はAPRSパケットを受信したときの表示(割 り込み画面)のようすです.本機には受信パケットに 含まれるさまざまな情報を表示し,蓄積する機能が搭 載されています.通常,操作パネルは周波数や信号強 度を表示していますが,パケットを受信すると自動 的にそのデータ内容を10秒間表示します.表示中に [DETAIL]を押すと,より詳細な受信データの内容 を表示します.[ESC]で元の表示に戻ります.

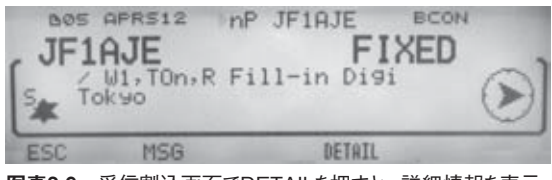

写真2-9 受信割込画面でDETAILを押すと、詳細情報を表示

#### ⑦ 受信済みAPRSデータの表示

パネルの [LIST] キーを押すと、「ステーション・ リスト画面」が表示され、受信したAPRS局のリスト を参照できます.最新の100局ぶんが記録され、表示 できます(詳細後述).

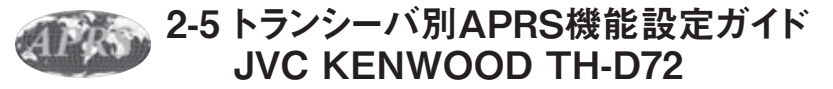

かつて欧米のみで販売されていた先代のTM-D700A/E, TH-D7A/Eは,「これがAPRSのスタンダ ード」といわれるほどポピュラーかつ多くのAPRS 機能を搭載した画期的なトランシーバで,欧米では 10,000局以上がAPRSに現用していました.そして, その後継機であるTM-D710やTH-D72(**写真2-22**)は 広く普及しているこれら先代のトランシーバとの上位 互換を考慮しながら,つねに進歩し続けているAPRS 仕様の肝をふんだんに追加搭載して登場しました.

これらのトランシーバは,現在でもとてもアクティブにAPRSの開発,改善,普及に尽力されている,「APRSの父」と呼ばれるWB4APR,Bob Bruninga氏

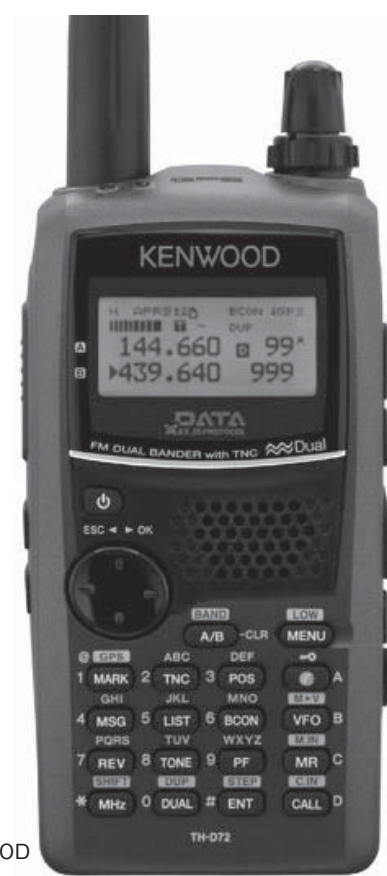

**写真2-22** JVC KENWOOD TH-D72

の監修によるものであり、高機能で使いやすいAPRS 対応トランシーバに仕上がっています.

TH-D72はTM-D710をそのままコンパクトにして高 感度なGPSレシーバまで搭載した多機能APRS対応ハ ンディ・トランシーバで,通常行われているAPRS運 用はこの1台でほぼすべて行うことができます.

#### TH-D72の活用シーン

APRSのRFネットワーク・インフラは、20~50W ほどの出力にモービル・ホイップを使用した移動局(モ ービル)をメイン・ターゲットに設計,構築されてい ます.したがって,TH-D72の5W+付属アンテナでは, どこでもAPRS RFネットワークで通信ができるとい うものでもなく、ハンディ・トランシーバ(以下,ハ ンディ機)の特性を生かした使用法が適切といえます. もちろんハンディ機によるAPRS運用は、ハンディ機 にしかできない楽しみかたがたくさんあります.モー ビル・トランシーバより活躍の場面は多いかもしれま せん.

ハンディ機は徒歩や自転車,ハイキングなどで活 躍します.交通機関を利用した旅行でも,いつでも 手軽にAPRS運用ができます.平地ではデジピータや I-GATEの近くでの運用が想定されますが,最近,全 国に増えつつある山の上のデジピータがあれば,数十 km離れていても快適に通信できる場合があります. また,小高い丘や山,ビルの3~4階以上からは遠くの I-GATEまでパケットが届くので,広範囲に移動運用 が楽しめます.通勤時に高架を走る電車からパケット をサーバに送り,メッセージ交換をしている方もいま す.

少し変わった使い方として、スキーやトレッキング、 サイクリングなどで、仲間同士で(APRS常用周波数 以外の周波数を使用して)30秒ほどの短周期でビーコ ンを出しあえば、仲間のいる方位や距離、移動速度が 把握できるので、離れていてもつねに一体感を持つこ とができます. 多くのAPRS局が集まるイベント会場などでは, TH-D72を少し高い窓際などに置いて,簡易デジピー タを開設すれば,会場や周辺にいるハンディ・ウォー キングAPRS局の移動状況をサーバに送ることができ ます.このようにTH-D72による運用では,固定運用 やモービル(自動車)運用では困難な機動的な運用が 可能です.

もちろん高利得の外部アンテナを接続すれば、5W とはいえ遠方までビーコンを届かせることが可能なの で,固定局運用も十分楽しめます.自動車でモービル・ ホイップにつなげば、都市部では十分実用になるモー ビル運用が可能です.

APRSとは関係ありませんが、本機のGPSロガー機 能を活用すれば、自分が移動してきた座標履歴を詳細 に記録することができ、帰宅してからGoogle Mapsな どのアプリケーションで地図上に移動軌跡を描くこと ができます、旅の記録としては最高です。

#### APRSビーコンを受信してみる

それでは、APRSビーコンを受信してみましょう. まずはAPRSビーコンが聞こえるかどうかの確認 です.現在、日本ではAPRS通信用周波数として、 9600bps用の144.64MHzと1200bps用の144.66MHzが使 用されています(**写真2-23**).30分ほど受信してみて、 このような周波数で"ビーギャー"(1200bps)または "ザー"(9600bps)という変調音が頻繁に聞こえるよ うなら、その地域ではAPRSがアクティブに運用され ているということになります.

本体のホイップ・アンテナは利得が低いために,屋 内などではかなり強い電波しか受信できません.短め のノンラジアル・モービル・ホイップでもよいので, ぜひ屋外設置の外部アンテナをつなぐことをお勧めし ます.また,丘の上やビルの屋上など,見晴らしのよ い場所でも受信してみてください.

現在では、日本の多くの地域でAPRS RFネットワ ークが構築されていますが、それで全国津々浦々ま でカバーしているものではなく、貴局のロケーショ ンではAPRS信号が飛び交っていない可能性もあり ます、そのような場合は、貴局がその地域のコアと なってAPRSインフラ [デジピータ (p.23) やI-GATE (p.21)] を構築するとよいと思います.

#### APRSビーコン受信のための設定

TH-D72でAPRS運用を行うための最低限の設定, 推奨設定内容を説明します.まだ購入時から何も設定 変更をしていない場合,もしくは「Full Reset」をし た後は,(×)印がある項目の設定を省略できます.

Full Resetは、 **(**) を押しながら **(**) を押して電源 ON. **(**▲/▼**)**で "Full Reset"を選択して**(**▶ **0K)**を2回 押せばFull Resetとなり、購入時の状態に戻ります.

#### 内蔵GPSレシーバの設定

表示されない場合はもう一度同じ操作をしてください.これで内蔵のGPSレシーバの電源がONになり,GPS衛星からの信号を受信し始めます.

空の見えない場所ではGPS衛星の電波が弱いために なかなか測位(GPS衛星の電波を受信して自己位置を

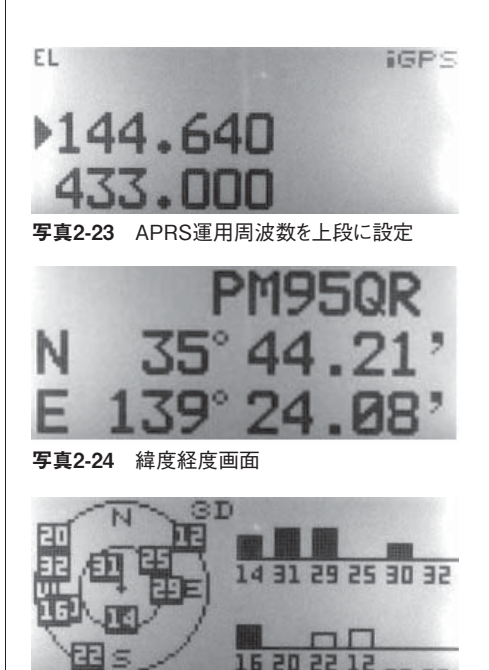

**写真2-25** GPS衛星情報画面

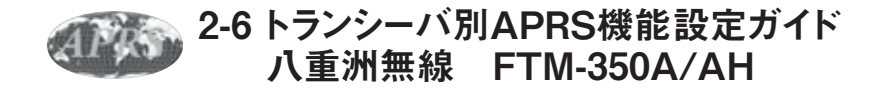

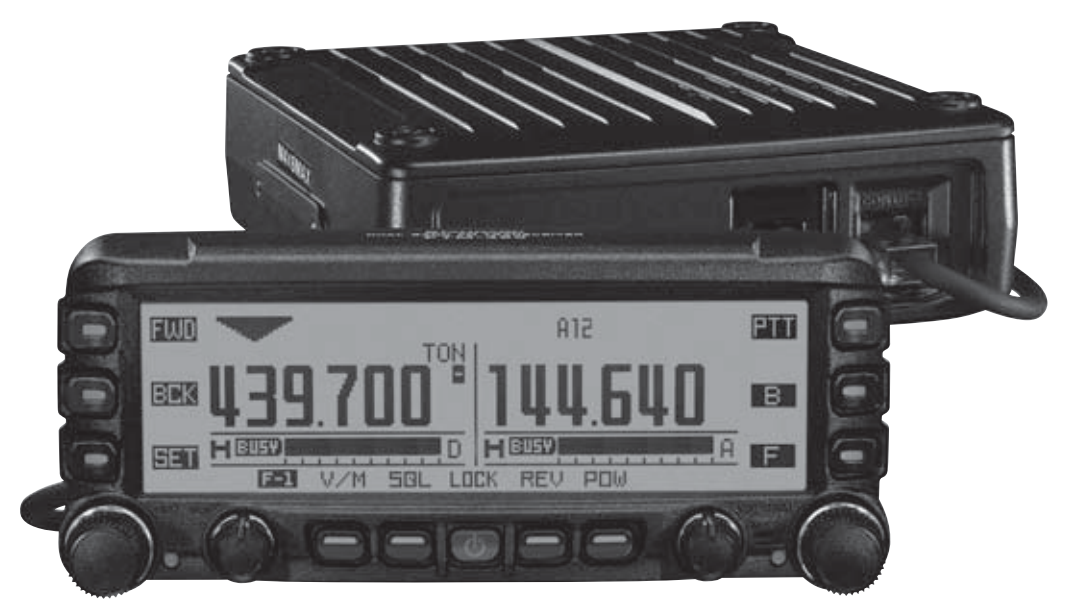

**写真2-55** 八重洲無線 FTM-350A/AH

#### FTM-350A/AHを使ってAPRSを楽しむ

FTM-350A/AHは、2波同時受信が可能な144/ 430MHzのデュアルバンド・モービル機で、音声で交

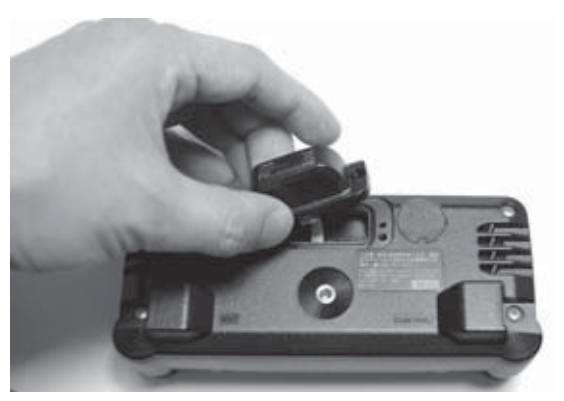

**写真2-56** FGPS-1の取り付け作業. フロントパネルの背面に スッキリ装着できる

信しながら「APRSビーコン」を送信するという理想 的な運用が可能です(**写真2-55**). パソコンを本機に つないでI-GATEを運用したりデジピータ機能を本機 のみで運用するなどのインフラ的な運用はできません が,モービルでの利用に便利な機能にこだわりを感じ ます.

#### ■ GPSは純正オプション

GPSアンテナ・ユニット(以下,GPSユニット)は 純正オプションとしてラインナップされています. フロントパネルの背面に装着するタイプ(FGPS-1) と接続ケーブルでつなぐタイプ(CT-133,CT-136, FGPS-2の組み合わせ)の2種類があり,設置環境に応 じて選ぶことができます(**写真2-56**).

FTM-350A/AHの特徴的な機能(APRS関連)

#### ● 大型LCDディスプレイ

ビーコン内容のポップアップ表示を行い、ビーコン

の種類によって色を変えることができます.

● 隣接リンガー機能

任意に設定した距離内から発射されるビーコンを受 信したことを音でもお知らせします.

● ラジオ放送を聴きながらアマチュア・バンドを「ながらワッチ」

アマチュア・バンドを2波同時受信しながら、ラジ オ放送やライン入力につないだオーディオ機器の音楽 を聴くことができるAFデュアル機能が付いているの で(**写真2-57**), APRSのビーコンを送受信しつつも、 ラジオ放送などを聞くことができます。

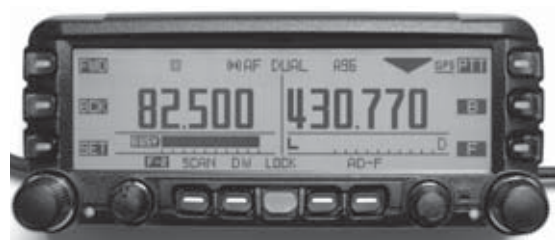

写真2-57 AFデュアル機能を活用中のようす

#### FTM-350A/AHのAPRS用の初期設定

初期設定はおもにAPRSセット・モードで行います. [SET]キーを押して左側のダイヤルつまみで APRS/ PACKETを選んで再びダイヤルつまみを押すと, APRSセット・モードの画面になります.多くの設定 項目がありますが,以下の設定を除いて出荷時のまま でもOKです.

① GPSユニット (FGPS-1など)を取り付ける

GPSユニットがなくても位置データを手動で入力し て運用することもできます.

オプションのGPSユニットを有効にする

【メニュー操作】[SET]→APRS/PKT→E30 MY POSITIONをGPSにセット

GPSユニットがない場合は、MANUALに設定し E31 MY POSITIONで緯度経度を設定します.

#### ③ コールサインを設定する

【メニュー操作】[SET]→APRS/PKT→E29 MY CALLSIGN

モービルの場合は自分のコールサインの後に-9を付

します. 詳しくは第5章 資料編のAPRS SSID推奨設
定(適用)一覧を参照してください.

④ APRS機能をONにする

【メニュー操作】[SET]→APRS/PKT→E05 APRS MODEM

⑤ パケット通信の通信速度を設定

【メニュー操作】 [SET]→APRS/PKT→E18 DATA SPEED→1.APRS

9600bpsまたは1200bpsを選びます.

⑥ シンボル (アイコン) の設定

【メニュー操作】[SET]→APRS/PKT→E32 MY SYMBOL

自局の運用環境に最も近いものを選びます.通常は 人か車のアイコンです.ここで設定した絵柄がコール サイン・位置情報とともに全世界に配信され,Google Maps APRSなどにも表示されます.

#### ⑦ 周波数をあわせる

Sメータ付近に、Aと出ている側の周波数を 144.64MHz (9600bpsの場合)、または144.66MHz (1200bpsの場合)に合わせます。

#### APRS運用を開始する

初期設定が終わったら、すでにAPRSビーコンとメ ッセージの送受信ができる状態です. さっそくビーコ ンを送信してGoogle Maps APRSに「登場」してみま しょう.

普段よく使うAPRS関連の機能は周波数表示の状態 で[F] キーを数回押して出てくる [F-3] メニュー に集約されています (**写真2-58**).

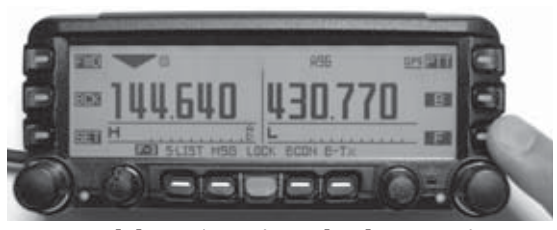

写真2-58 [F]キーを何回か押して,[F-3]メニューを表示したと ころ

#### ● ビーコン自動送信のON/OFF

【メニュー操作】[F-3] メニュー(写真2-58)で

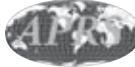

# 2-7 トランシーバ別APRS機能設定ガイド 八重洲無線 VX-8D/VX-8G

STANDARD

GPS TRANSCEIVER

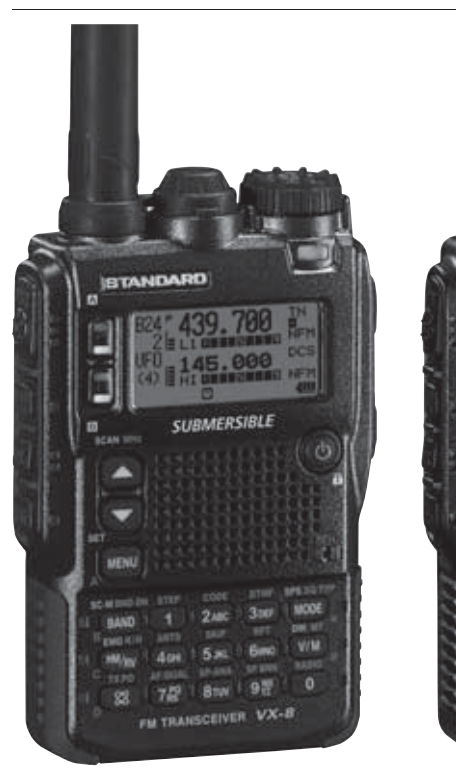

写真2-65 八重洲無線 VX-8D(左), VX-8G(右)

#### VX-8DまたはVX-8Gを使ってAPRSを楽しむ

VX-8D/VX-8G(以下, VX-8D/G)は2波同時受信 が可能なハンディ・トランシーバです(**写真2-65**). 音声で交信しながら「APRSビーコン」を送信すると いう使い方ができます.

VX-8GはすぐにAPRS運用が楽しめるGPSをビルト インした144/430MHz対応機です.VX-8DはGPSユニ ットがオプションで50/144/430MHzに対応し、ラジ オも聞ける広帯域受信機能が付いています.

#### VX-8D/Gの特徴

VX-8D/GではAPRSの機能のうち,

① 各種APRSフォーマットに準拠したビーコンの受 | めに、受信セーブ機能をOFFに設定します.

信と内容表示

② 位置情報(緯度,経度,高度, 進行方向,移動スピード)とそれに付随するシンボルとコメントの送信

③ メッセージの送受信

に対応し、APRS網を使った通 信を行う移動局において必要と 言われている機能を搭載してい ます.

一方,デジピータやI-GATE などのインフラ系のシステム を構築するための機能(内蔵 TNCを直接コントロールする 機能や本体内蔵のデジピータ機 能)は省略されています.

VX-8D/G, APRS用の 初期設定

VX-8D/GのAPRS機能を使用 するには、初期設定を行う必 要があります. 設定内容はVX-

8D/Gともによく似ているので【】の中に機種ごとのメニュー番号を示します.

#### ● セットモードでの設定

ディスプレイに周波数が表示されている状態で [MENU] キーの長押しで出てくるメニューの中にあ る以下の項目を設定します.

#### ① 内蔵時計を設定する

[VX-8D···98 TIME SET / VX-8G···90 TIME SET]

「設定」のところで [V/M] キーを押すまでは設定 が反映されないので注意します.

受信セーブ機能をOFFにする

[VX-8D---79 SAVE RX / VX-8G---73 SAVE RX]

頭切れでパケットが復調できないことを防止するために、受信セーブ機能をOFFに設定します.

#### ● APRSセット・モードでの設定

ディスプレイに自局の位置情報またはAPRS情報が 表示されている状態でMENUキーを長押しすると出 てくるのがAPRSセット・モード(**写真2-66**)です. ここで設定する項目を順を追って説明します.

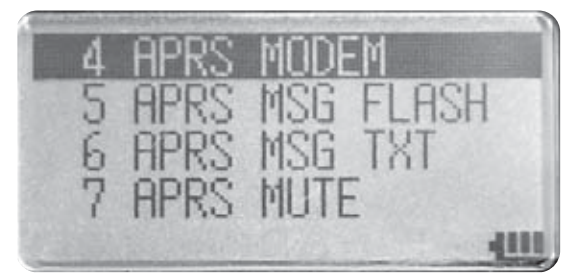

写真2-66 APRSセット・モード

#### ① 自局の位置を設定する

# [VX-8D...21 MY POSITION / VX-8G...23 MY POSITION]

GPSレシーバ (VX-8Dの場合はFGPS2) を利用す る場合には "Auto" に設定します. VX-8DでGPSレ シーバ未接続の場合はここを "MANUAL" にして 21 My Positionに緯度, 経度を入力します. VX-8Gで GPSをOFFで使う場合にも設定できます.

#### ② 自局のコールサインを設定する

#### [VX-8D…20 MY CALLSIGN / VX-8G…22 MY CALLSIGN]

パケット通信で使うコールサインには,SSID (Secondary Station Identifier)という構文があり JA1YCQ-7などのようにコールサインの後にハイフン に続けて数字を付けることで複数の端末を同時に稼働 できます.この"-7"の部分をSSIDと呼び,APRSで はこのSSIDでビーコンを出す局の属性(運用形態) を示すことになっているので,それに従って設定しま す(**写真2-67**).SSIDリストについての詳細は,第5 章 資料編のAPRS SSID推奨設定(適用)一覧をご覧く ださい.

#### ③ パケット通信のボーレート (通信速度)を設定する 【VX-8D…4 APRS MODEM / VX-8G…3 APRS MODEM】

近隣の運用実態にあわせて1200bpsまたは9600bps

のうちいずれかを選択します. APRS機能を利用しな い場合はこのメニューをOFFに設定します.

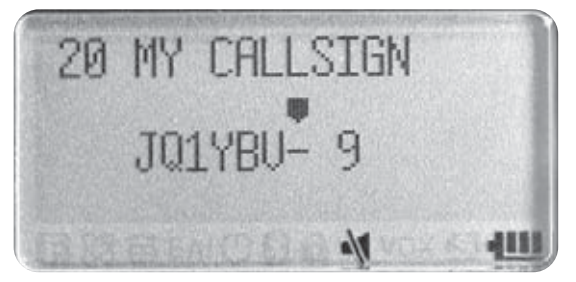

写真2-67 VX-8D/Gでは通常, SSIDナシ, -7, -8, -9, -14 のいずれかに設定することになる. -7は徒歩などVX-8D/G単体 での運用の場合. 自動車に常設して運用する場合は-9にする

#### ④ Bバンドに周波数を設定する

ディスプレイの下のほうに表示されている周波 数がBバンドです. ③で9600bpsに設定した場合は 144.64MHzに, 1200bpsに設定した場合は144.66MHz に設定します.

#### ⑤ シンボルの設定

#### [VX-8D…22 MY SYMBOL / VX-8G…24 MY SYMBOL]

初期設定④で設定したSSIDのように、自局の現在 の状態をイラスト(アイコン)で示すことができるの がシンボルです.例えば、固定局からビーコンを出 す場合にはHouse QTH(VHF)などに、モービルの 場合はCar、徒歩移動の場合Human/Personに設定す るとよいでしょう.この設定に基づき他局の端末や APRS地図サイト、各種アプリケーションにそのアイ コンが表示されます.アプリケーションによってはシ ンボルに基づき情報の選別を行っている場合があるの で、不適切なシンボルの設定は避けるべきです(悪い 例:航空ファンなのでシンボルを飛行機に設定するな ど).

#### 運用環境にあわせて設定したほうがよい内容

#### ① ステータス・テキストの設定 【VX-8D/G共通…13 BEACON STATUS TXT】

APRSでは位置情報と文字情報を送信し、他局に見 てもらうことができます。例えば「433.000MHz RX now!」などのように受信中の周波数などを明記して

### 第4章

# APRSネットワークの インフラを担う

インフラとはインフラストラクチャー (Infrastructure) の略称で、APRSではAPRSネットワークを支えるサーバ群 (CORE サーバ、TIRE-2サーバ) とI-GATE、デジピータで構成されます.

私たち一般のアマチュア局が担うのはおもに無線回線側のインフラであるI-GATEやデジピータです。本章では UI-View32でI-GATEを運用するために知っておくべきUI-View32のメニュー内容を設定例で示すとともに、UI-View32 でデジビータを運用する際の設定について解説します。

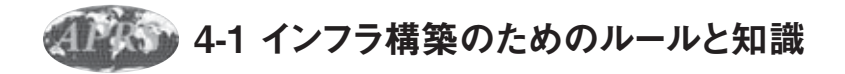

APRSネットワークのインフラとは、一般的にAPRS ネットワークを支えるサーバ (COREサーバ, TIRE-2 サーバ), I-GATE, デジピータを指します(**図4-1**).

例えば、車があっても道路イン フラがなければ行きたいところに そう簡単には行けません.これと 同じで、APRSも道路に相当する 無線やインターネットなどのイン フラがないと、ここまで楽しく便 利な環境を享受することができな いばかりでなく、交通ルールを無 視すれば交通が混乱するようにル ールを無視した運用はデータがう まく伝送されず混乱します.

今回はインフラについての必要 最低限の知識を得て,I-GATEと デジピータが構築できるレベルま で,ソフトウェアへの理解を深め ることを目標に解説します.

#### I-GATEとは (Internet GATE・アイゲート)

APRS局同士が直接無線で交信できるのであれば無

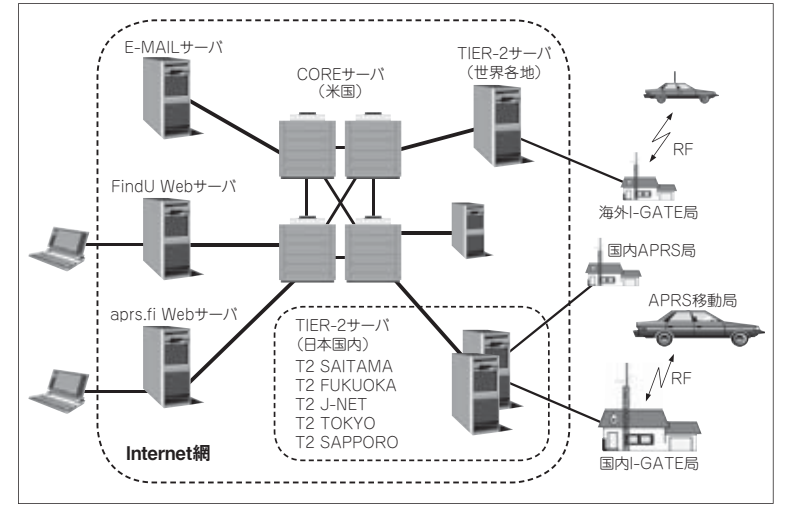

#### 図4-1 APRSネットワーク・インフラの概要図. CORE(コア)サーバを中心に世界中に子サーバ(TIER-2サーバ)が設置されている

線による情報交換が可能ですが、海外を含むより遠隔 地のAPRS局と情報交換をするためには、いったんイ ンターネット経由で米国のCORE(コア)サーバに情 報を送り込む必要があります。その役目を果たすのが I-GATEで、無線ネットワークとインターネットとの 間でデータをやりとりするゲートウェイ(以下、ゲー ト)になります。現在は全国各地に多くのI-GATEが 設置されており、無線発信されたAPRS情報をインタ ーネット経由でTIER-2サーバを経てCOREサーバに 送り込んでおり、また移動局あてにCOREサーバから (TIER-2サーバ経由で)送られてきたメッセージを無 線で送信しています。

#### デジピータ, デジピートとは?

デジピータとは、無線で送信されたパケットを中継 する局のことです。中継といっても一度受信したデー タを受信が完了した後に送信するもので、この動作 を「デジピート」といいます。APRSの無線区間(= RF)では、近傍までしか届かない移動局のビーコン でも、デジピータを利用することにより遠隔地の移動 局やI-GATEまで自局の発信したデータを伝達させる ことができるようになります。

デジピータには比較的狭いエリアをカバーする 「Fill-inデジピータ(WIDE1-1)」と、山頂などに設置 されている数+km以上をカバーする「WIDEデジピ ータ(WIDE2-1)」、さらにタイミング(時期、軌道) にもよりますが、宇宙空間の軌道上に超広域な「衛星 デジピータ」が航行することもあり、この人工衛星を 利用して遠距離無線通信を行うことも可能です(ハン ディ機単体でこの衛星デジピータを利用した遠距離 APRS通信の多くの実績がある).

自局が発信したパケットをFill-inデジピータでデジ ピートさせるには、トランシーバのデジパスという設 定項目に「WIDE1-1」を設定します、WIDEデジピー タに中継させるには、「WIDE2-1」を指定します.こ れらは、中継する順番を決めて複数指定することがで きます.例えば、「WIDE1-1、WIDE2-1」と指定した 場合、WIDE1-1の中継したデータをWIDE2-1でさらに 中継するという指定になります.指定するデジピータ 数を段やホップ(Hop)と表記することもあります. 現在ではほとんどのデジピータが「WIDE1-1」でデ ジピートしてくれるので,「WIDE1-1, WIDE2-1」や 「WIDE2-1」の指定は行いません.

また、地域限定のデジピータを指定してパケットが 中継される範囲を限定する「SSn-N」という指定方法 もあります.

#### デジピータ, I-GATEの新規構築の必要性

自局がデジピータやI-GATEの運用を行う必要があ るかどうかを判断する一つの目安として、自局近傍 の移動局が発信したビーコン(ハンディ・トランシ ーバから発信されたビーコンは除く)が、自局のRF では受信(ターミナル画面でRFパケットをモニタす る)できるが、APRSサーバにはほとんど送られてい なかった場合、すなわち Google Maps APRS(http:// ja.aprs.fi/)などに表示されない状況の場合、このRF ビーコンを受信した場所(自局)近辺ではデジピータ やI-GATEを運用すると効果的と判断できます(ビー コンを出すときのデジパスにRFONLYとかNOGATE という記述がある場合を除く)、ぜひがんばって、デ ジピータもしくはI-GATEを構築してください.

RFで受信できるパケットのほとんどが APRSサーバ にも送られている場合は、デジピータ、I-GATEの新 規構築の必要はなく、新規構築することはむしろRFネ ットワークの信頼性を低下させる(=他局に迷惑をか ける)可能性が高いといえます.これはあくまで一つ の目安ですが、地域の既存局の状況などもかんがみ、 相談しながら置局できれば素晴らしいと思います.

そもそもRFトラフィックがひじょうに少ない地域 の場合は、前記内容はあまり気にする必要はないかも しれません.せっかくAPRS局を開局したのに、近傍 の空に飛んでいるビーコンが自局のビーコンだけでは 寂しすぎるので、APRSのさまざまなRF運用は、そ の周波数で起こっている事象についてできるだけモニ タし、そのときどきの運用内容、方法を判断するのが 好ましいと言えます.

普段Google Maps APRSを見ながら移動局の動きを 見ている皆さんも、ぜひターミナル画面もご覧くださ い.アマチュア無線の基本は「ワッチ」であることは APRSも同様です.きっと新しい発見があると思います.

#### プライベート・デジピータの運用

ハンディ機を購入して自宅や自宅周辺でビーコン を発信しても、5W+本体ホイップでは最寄りのデジ ピータやI-GATEまでパケットが届きにくいため、 APRS サーバにデータが届かず、Google Maps APRS などのAPRSマップ・サイトに自分のシンボル(アイ コン)が表示されない方もいると思います。

移動局が発信したビーコンが届く範囲にデジピータ やI-GATEがない場合,その地域はAPRSネットワー クの空白地帯といえるので,その場所でデジピータや I-GATEを運用することはネットワーク補完のために とても効果があります.ただし,この「移動局が発信 するビーコン」とは、少なくとも20~50W+数dBの モービル・アンテナを搭載した移動局(一般的に自動 車など)を前提としています.

TH-D72のようなハンディ機と付属のホイップ・ア ンテナで発信したパケットは、5Wとはいってもアン テナの輻射効率がとても低いために遠くには届きませ んし、弱い電波は受信も難しいものです。

一方, ハンディ機から発信したパケットがどの場

所でもつねにデジピータやI-GATEに届き,また受信 できるようようなRFネットワークを構築するには, ハンディ機の送受信性能を前提とした相当数のデジ ピータ, I-GATEを設置する必要があり,現在標準化 されているAPRSのRFネットワーク構築の基準を大 きく変える必要があります.仮に高密度でデジピー タ,I-GATEを置局できたとしたら,20~50W+数dB の移動局が発信したパケットは相当数のデジピータや I-GATEに届き,RFトラフィックを圧迫し,快適な通 信ができなくなります.

どうしても自宅の近所を散歩しているときなどに TH-D72などのAPRS対応ハンディ機から送信した 情報をAPRSサーバに送りたい場合は,(お勧めす るわけではないが)自宅周辺でもっぱら個人的に利 用するためのI-GATEをメイン・ストリートである 144.64MHz,144.66MHz以外の別周波数で構築するの も一案かもしれません.

ただしこの場合、I-GATEからは自己位置情報(ス テーション・ビーコン)をインターネット側に発信さ せないか,発信させる場合はプライベートI-GATEで あることを明記し,他局が一般のI-GATEと誤解しな いように配慮する必要があります.

## ④ 4-2 UI-View32を使ったI-GATE/デジピータの構築

I-GATEを運用できるソフトウェアとして最も広く使われているのがUI-View32です.ここでは、I-GATEの 運用を目標にして、UI-View32についての理解をさら に深められるように、マニュアル型式で各設定メニュ ーの紹介とその機能についての説明をつけました(ほ とんど使わない機能の説明は一部割愛している).

まずは、第3章の3-3(p.68)以降の解説を参考にして、 「UI-View32」でAPRS運用ができる基本的なスキルを 得てから、以下の「UI-View32マニュアル」を参照し、 UI-View32の機能を理解すればI-GATEやデジピータ に必要な知識が身につくはずです。

特にI-GATEを運用するときに必須となる設定項目

には◆, デジピータ運用に必須となる項目は◆をつけてあります. そのほか, オブジェクト・ビーコンの 発信やメッセージの送受信機能についても理解を深め ておきましょう.

#### UI-View32のMain Screen

まずは、Main Screen(メイン・スクリーン)の表 示内容を説明します. **図4-2**とあわせてご覧ください. ①「Main Screen」上には、受信したAPRS局のシン ボルやコールサインなどが地図上に表示されています. ② マウスを動かすと、マウス・ポインタの地図上の 座標が下部に表示されます.

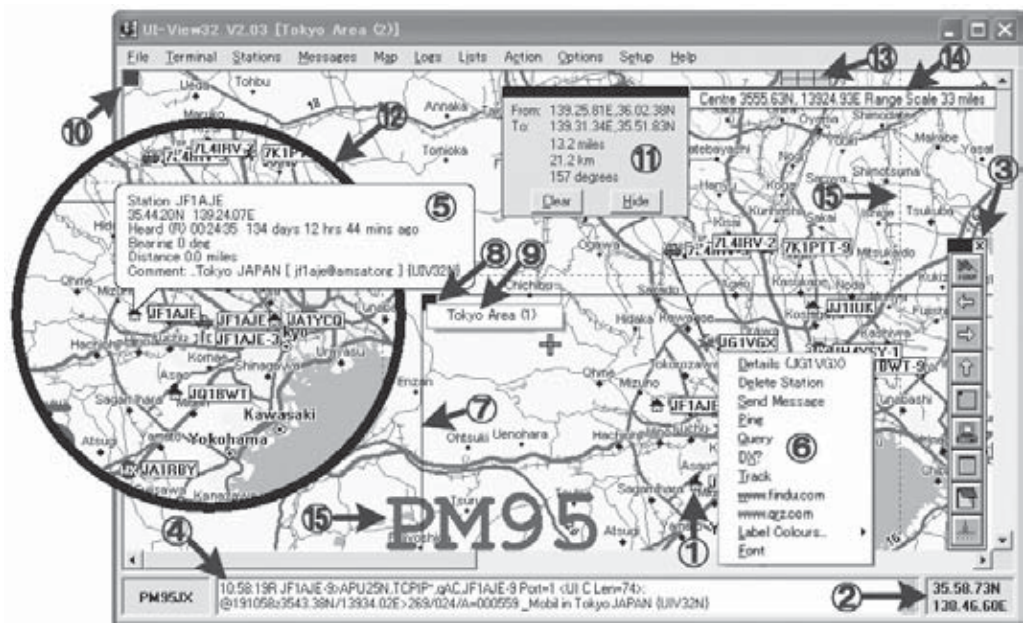

図4-2 Main Screen (メイン・スクリーン)

ワンクリックで選択できるメニュー・オプションが「ToolBar」にあります.

 ④ スクリーンの一番下に通信内容を表示する2行の「Monitor Window(モニタ・ウィンドウ)」があります.
⑤ 地図の上のシンボルにマウス・ポインタを置くと, その局が発信している情報が表示されます. ダブルク リックすると, さらに詳細情報が表示されます.

⑦ [Options]  $\rightarrow$  [Show Map Outlines] が ON のとき は、インストールされているすべての地図について包 含地域を示す輪郭線が表示されます.

⑧ この輪郭線の左上に「青の正方形マーク」を表示 しています.「Ctrl」を押しながらこのマークをダブ ルクリックすると、その輪郭を示す地図がロードされ ます.

⑨「Ctrl」を押しながら「青の正方形マーク」を右ク リックすると、その包含地域を含む地図の名前が表示 されます。

10 地図画面の左上端に「青い正方形マーク」がある場合、「Ctrl」を押しながらこれをダブルクリッ

クすると、今表示されている地図より一段階大きな 地図が表示されます(ズームアウト機能).「Ctrl+ PageUp」は同じ機能を提供します.さらに後述する 「ToolBar」の上向き矢印も同様です.

ここまでを簡単にまとめると、地図上のシンボル をクリックするとAPRS局の表示に関する機能を提供 し、「Ctrl」を押しながらクリックすると地図の機能 を提供します.

① 地図上で、カーソルが十字表示に変わるまでマウスの左ボタンを押し続けると、「距離/位置ウィンドウ」が現われます。そのままマウスの左ボタンを押し続けながら地図上の2点間を移動すると、その距離と方位を確認できます。

⑩「Shift」を押し続けながらマウスの左ボタンを押し続けドラッグすると、選択部分の地図を別ウィンドウ (円/四角)で表示できます.選択範囲の大きさにより、 選択範囲の拡大/縮小表示ができます.

「Ctrl」を押し続けながらマウスの左ボタンを押し 続けドラッグすると,地図の表示位置を移動できます. (3) APRSサーバに接続している場合,「六つの緑の表 示」が地図ウィンドウの最上部に表示されます.この

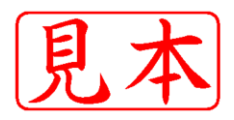

ISBN978-4-7898-1590-1

C3055 ¥2200E

## CQ出版杠

9784789815901

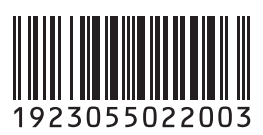

定価:本体2,200円(税別)

このPDFは、CQ出版社発売の「APRSパーフェクト・マニュアル」の一部見本です.

内容・購入方法などにつきましては以下のホームページをご覧下さい. 内容 http://shop.cqpub.co.jp/hanbai/books/15/15901.htm 購入方法 http://www.cqpub.co.jp/order.htm

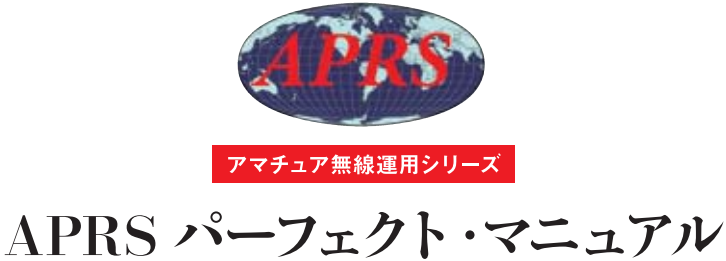

アマチュア無線の位置情報ネットワークを使いこなす